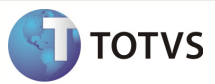

# Integração Linha RM x Protheus SigaMNT

| Produto            | : | Integração Linha RM x Protheus SigaMNT |
|--------------------|---|----------------------------------------|
| Processo           | : | Abastecimento em Lote                  |
| Subprocesso        |   | Incluir Abastecimento em Lote          |
| Data da publicação | : | 29/09/2013                             |

Este documento tem o objetivo de orientar a criação de um abastecimento em Lote. Neste tipo de lançamento são inseridas diversas notas de abastecimento para um mesmo posto interno e bomba. Através do processo é feita a verificação de saldo do combustível informado no RM e se estiver com um saldo positivo é emitida uma mensagem de baixa de estoque ao sistema RM, que cria um movimento de baixa de estoque e decrementa a quantidade informada no movimento deste combustível. Para cada uma das linhas de abastecimento inseridas no Protheus SigaMNT, é gerada uma mensagem de baixa de estoque e criado um movimento de baixa de estoque.

### DESENVOLVIMENTO/PROCEDIMENTO

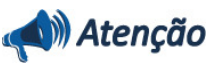

Para que a Consulta de Saldo seja efetuada com sucesso, é necessário que as pré-condições abaixo sejam atendidas.

- 1. Sincronizar os produtos através da integração Linha RM x Protheus SigaMNT, pelo módulo Backoffice do sistema RM, que serão utilizados no abastecimento.
- 2. Ter sincronizado um Local de Estoque através da integração Linha RM x Protheus SigaMNT, pelo módulo Backoffice do sistema RM. O Local de estoque será vinculado ao tanque de abastecimento em postos internos.
- 3. Ter sincronizado uma Unidade de Medida através da integração Linha RM x Protheus SigaMNT, pelo módulo Backoffice do sistema RM.
- 4. Ter sincronizado um Fornecedor através da integração Linha RM x Protheus SigaMNT, pelo módulo Backoffice do sistema RM, que será utilizado no Protheus SigaMNT para efetuar o cadastro dos postos (Interno, Conveniado e Não Conveniado).
- 5. Ter sincronizado uma Condição de Pagamento através da integração Linha RM x Protheus SigaMNT, pelo módulo Backoffice do sistema RM. A condição de Pagamento será utilizada ao gerar um Pedido de compra, criado automaticamente pelo Protheus SigaMNT ao efetuar abastecimento por posto externo, conveniado ou não conveniado
- 6. Ter sincronizado um Centro de Custo através da integração Linha RM x Protheus SigaMNT, pelo módulo Backoffice do sistema RM.
- 7. Ter sincronizado um Ativo através da integração Linha RM x Protheus SigaMNT, pelo módulo Backoffice do sistema RM, que seja um veículo. O Bem sincronizado será utilizado no cadastro

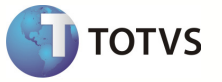

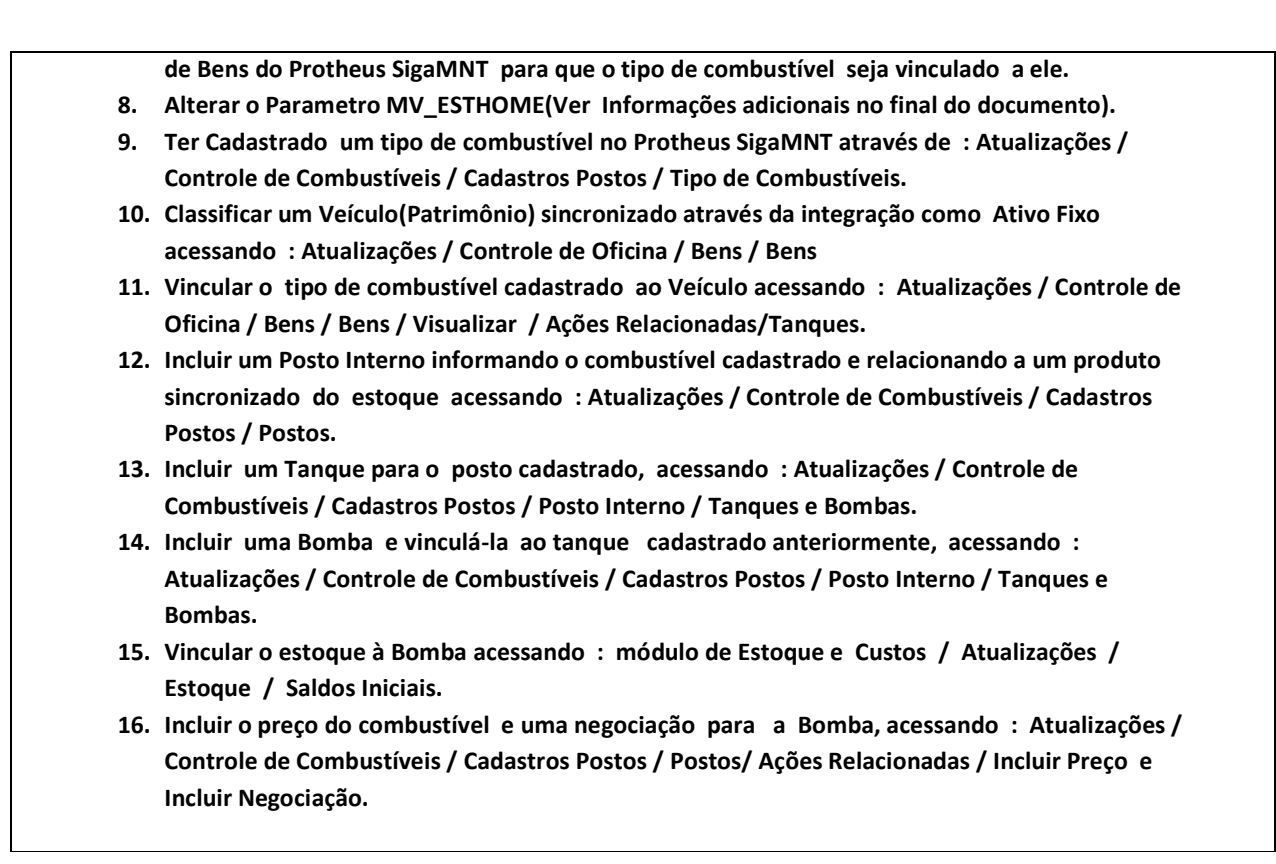

#### 1 – Acessar o Protheus , Módulo SigaMNT

2 – Acessar o cadastro de Abastecimento em pelo caminho :

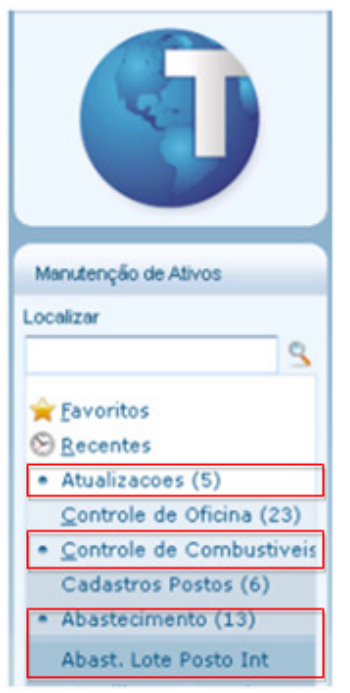

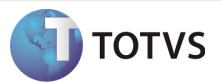

| 3                            |             | 1 🖬       |          |          |            |               |                     |              |           |           |              |       |       |       |
|------------------------------|-------------|-----------|----------|----------|------------|---------------|---------------------|--------------|-----------|-----------|--------------|-------|-------|-------|
|                              |             |           |          |          |            | Abastecimento | de Posto interno er | n Lote       | 210       |           |              |       |       |       |
| sta [                        | 18/06/2013  | Hora Hora | 15.32    | Tipo La  | ançamento  | Abssteciment  | 6 <b>-</b>          | Respons      | ével [    | 9         |              |       |       |       |
| pasteciments                 | lo -        |           |          |          |            |               |                     | Computitivel |           |           |              |       |       |       |
| aha [                        | 000009675   |           |          |          |            |               | Antonica            | At al        |           | Total .   |              |       |       |       |
| osto 🛛                       | 000011      | 9         | Loja     | 01       |            |               | 1.200,00            | 1.223,00     | 1. T      | 23,00     |              |       |       |       |
|                              | 0           |           | 10210072 | 004      |            |               | Digiti              | do           | Diferença |           |              |       |       |       |
| nque []                      | u y         |           | Bonba    | 001 3    |            |               | 23                  | ,00 🧇        | 0,00      | 1         |              |       |       |       |
|                              |             |           |          |          |            |               |                     |              |           |           |              |       |       |       |
| brificante -                 |             |           |          |          |            |               |                     |              |           |           |              |       |       |       |
| mine 1-Tro                   |             |           |          |          |            |               |                     | Lubrificante |           |           |              |       |       |       |
| a nago i - nos               |             |           |          |          |            |               | Inform              | ober         | Digitado  |           |              |       |       |       |
| erviço 2-Rep                 | posição     | <u> </u>  |          |          |            |               | 0,0                 | 0 🤣          | 0,00 🧇    |           |              |       |       |       |
|                              |             |           |          |          |            |               |                     | Diferença    |           |           |              |       |       |       |
|                              |             |           |          |          |            |               |                     | 0,00 🥪       | ·         |           |              |       |       |       |
|                              |             |           |          |          |            |               |                     |              |           |           |              |       |       |       |
|                              | Hora Abast. | Veiculo   | Place    | Contador | Contador 2 | Ouartidade    | Lubrificante        | Gtide Lub.   | TIR       | Motorista | Aincxarifedo | Custo | 0.00  | cador |
| a Abast.                     | 09.00       |           |          | 41.0     | 0 V        | W. 11,000     |                     | 0,0          | ~~        | 00000     |              |       | 0.000 |       |
| 8 Abest.<br>6/2013<br>6/2013 | 09:00       | 30        | A009999  | 225      | 5          | 0 12,000      |                     | 0,0          | 00        | 000002    |              |       | 0,00  | 1.211 |

3 – Incluir um novo Abastecimento em Lote e selecionar o tipo de lançamento.

Acessar : RM/Backoffice/Gestão de Estoque, Compras e Faturamento.

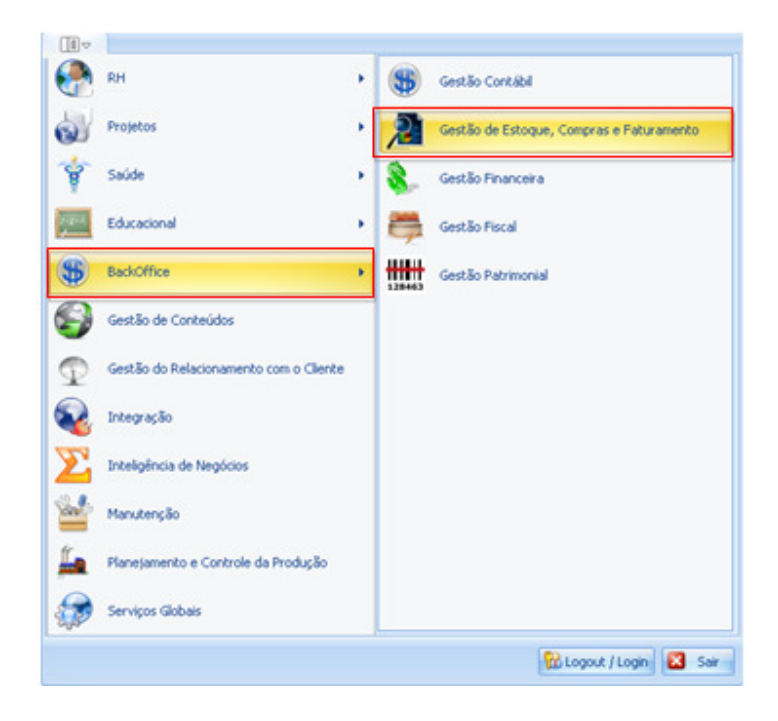

Acessar : Estoque / Baixa de Estoque.

3

### **Boletim Técnico**

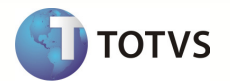

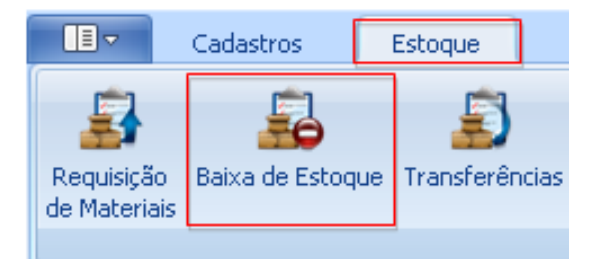

Informe o código do Tipo de Movimento Gerado para a visualização de Baixas de Estoque.

| 🕑 Baixa de Estoque (Gestão de Estoque) | x                 |
|----------------------------------------|-------------------|
| Tipo de Movimento:                     |                   |
|                                        |                   |
| Filial:                                | Exercício Fiscal: |
|                                        | 22                |
|                                        | OK Cancelar       |

Observação : O Movimento Cadastrado também deve ter o código informado no Parâmetro da Integração.

Verificar que foi criado um movimento de Baixa de Estoque para cada um dos abastecimentos incluídos no Abastecimento em Lote do Protheus SigaMNT.

Movimento 1

| Baixa de Estoque (Gestão de Estoque) - Filial: 1 - Tipo Mov.: 1.2.81-TMV8E - Baixa de Estoque 🔀 |                                                                     |                  |  |  |  |  |  |  |
|-------------------------------------------------------------------------------------------------|---------------------------------------------------------------------|------------------|--|--|--|--|--|--|
| 🗋 😰 🗙 🗳 🔢 4 🔸 🕅 🗛 1/2 🔠 🎻 Exportar 🔹 🎯 😌 🕼 Anexos 🔹 🇞 Processos 🔹                               | Anexos                                                              | P >              |  |  |  |  |  |  |
| Filtro: Navo filtro 4] •                                                                        | Itens de Movimento                                                  |                  |  |  |  |  |  |  |
| \$1 战 旁 🗉 💎 👻 ·                                                                                 | 💋   M 🔹 🕨   🗛 1/1 🔠   🐑 🕶 🎯 🗞 🔹 🔆 🔹                                 |                  |  |  |  |  |  |  |
| Layout: Padrão - 😭 📑 🐨 😰 🖉 🏙 - 📰 📰 🖬 🛦                                                          | Layout: Padrão • 😭 📑 🖉 🗿 😴 🗷 🐔 🖬 • 🖬 🖬 🛋                            |                  |  |  |  |  |  |  |
| Arraste aqui o cabeșalho de uma coluna para agrupar                                             | Arraste aqui o cabeçalho de uma coluna para agrupar                 |                  |  |  |  |  |  |  |
| [x] Status <sup>V</sup> Identificador Tip Filial Data Emissão № do Movime V A Fornecedor Nome   | [x] Prod A Descrição Produto Quantidade Preço U Quantidade Original | Local de Estoque |  |  |  |  |  |  |
| Normal 2558 1.2.81 1 17/06/2013 U 000000129 10,89                                               | > 30.01 Gasolina Comum 11,0000 0,99 11,0000                         | 91               |  |  |  |  |  |  |
|                                                                                                 | L                                                                   |                  |  |  |  |  |  |  |
|                                                                                                 |                                                                     |                  |  |  |  |  |  |  |

| Baixa de Estoque (Gestão de Estoque) - Filial: 1 - Tipo Mov.: 1.2.81-TMV8E - Baixa de Estoque 🗵           |                                                                                     |  |  |  |  |  |  |  |
|----------------------------------------------------------------------------------------------------|-------------------------------------------------------------------------------------|--|--|--|--|--|--|--|
| 🗋 🔡 🗙 🗳 🔣 🛃 4 🔸 🖻 🖓 🖓 1/1 🔠 🖗 Exportar 🔹 🎯 😋 🕼 Anexos 🔹 🏠 Processos 🔹                                     | Anexos                                                                              |  |  |  |  |  |  |  |
| Filtro: Novo filtro 4] •                                                                                  | Itens de Movimento                                                                  |  |  |  |  |  |  |  |
| ③ A2 声 目 ママ・                                                                                              | 💋   14 - 4 - 4 H   24 - 1/1 - 🖽 🖓 - 🎯 🗞 -   😓 -                                     |  |  |  |  |  |  |  |
| Layout: Padrão - 😭 💽 💽 🖉 🏛 - 🔜 🖃 🛄 🛦                                                                      | Layout: Padrão - 📻 📑 🗿 🛊 🖘 😰 🖉 🚛 - 🚛 🖬 🗛                                            |  |  |  |  |  |  |  |
| Arraste aqui o cabeçalho de uma coluna para agrupar                                                       | Arraste aqui o cabeçalho de uma coluna para agrupar                                 |  |  |  |  |  |  |  |
| [x] Status <sup>Y</sup> Identifica <sup>Y</sup> Tip Filial Data Emissão  Nº do Movime V ▲ Fornecedor Nome | [x] Prod A Descrição Produto Quantidade Preço U Quantidade Original Local de Estoqu |  |  |  |  |  |  |  |
| Normal 2560 1.2.81 1 18/06/2013 U 000000131 11,88                                                         | > 🔝 30.01 Gasolina Comum 12,0000 0,99 12,0000 01                                    |  |  |  |  |  |  |  |

## **Boletim Técnico**

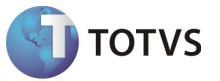

Para verificar se o estoque do produto foi decrementado corretamente acesse : Backoffice / Gestão de Estoque, Compras e Faturamento / Cadastro / Produto.

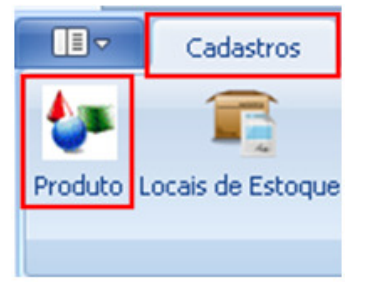

Selecione os produtos informados no movimento de Baixa de Estoque criados e acesse : Anexos / Saldos e Custos.

| ſ | Produto - 03.9.0520 X Anexos V                                              |                   |                      |                 |                 |                |               |                           |  |  |
|---|-----------------------------------------------------------------------------|-------------------|----------------------|-----------------|-----------------|----------------|---------------|---------------------------|--|--|
| E | ) 🗗                                                                         | 🗙   💋   14        | < ► ► ► A44 :        | 1/1 💠 😥 Expo    | rtar 🔹 🎯 🍳      | Anexos         | 🔹 🍓 Processos | Informações - TOTVS Saúde |  |  |
| L | Layout: Padrão - 😭 🐨 🐨 🐨 🐨 🐨 🐨 🐨 💼 👘 🛋 Produtos - Informações de Manutenção |                   |                      |                 |                 |                |               |                           |  |  |
| F | rraste a                                                                    | qui o cabeçalho ( | de uma coluna para a | grupar          |                 |                |               | Movimentações do Produto  |  |  |
| Г | [×]                                                                         | Identificador     | Código do Pro 🤻      | Nome Fantasia 🔺 | Código Reduzido | Descrição      | Preço à Vista | Controle Orcamentário     |  |  |
| ; |                                                                             | 539               | 30.01                | Gasolina Comum  | 1044            | Gasolina Comum | 1,00          | Dados Fiscais do Produto  |  |  |

Acesse a aba Saldo por local para verificar a quantidade em estoque do combustível na bomba(Local de Estoque) informada no Abastecimento em Lote.

| Saldos e Custos   |                 |              |                |            |             |                     | 60       |           |
|-------------------|-----------------|--------------|----------------|------------|-------------|---------------------|----------|-----------|
| Identificação     | Saldo por Local | 1/2 🔝 🎻 Ex   | portar 🔹 🎒     |            |             |                     |          |           |
| Saldos do Produto | Código Filial   | Código Local | Custo Unitário | Data Custo | Saldo Atual | Local de Estoque    | Saldo de | e Balanço |
| China and         | ▶ 1             | 01           | 1,0000         | 11/06/2013 | 781,0000    | RM Suprimentos MTZ1 |          | 0,0000    |
| Sado por Local    | 1               | 90           | 1,0000         | 14/06/2013 | 82,0000     | L de Estoque C1F1   |          | 0,0000    |
| Similares         |                 |              |                |            |             |                     |          |           |
| 9                 |                 |              |                |            |             |                     |          |           |
|                   |                 |              |                |            |             |                     | ОК       | Cancelar  |

Observação : Para verificar o saldo em estoque antes do decremento verificar a mensagem StockLevel.